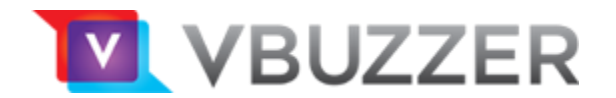

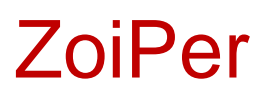

For in anotai

## Configuration

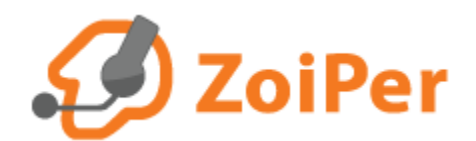

Copyright VBuzzer™, 2017

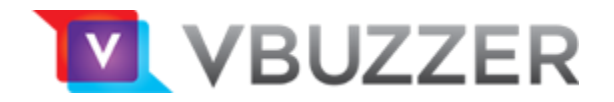

Launch your ZoiPer softphone client

From the top menu: select **Config** then select **Accounts** 

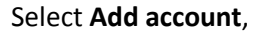

Then click **Yes** (to the Do you already have an account question):

Select Manual Configuration:

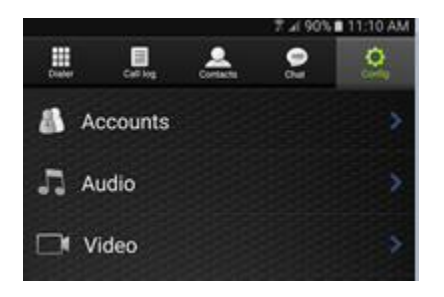

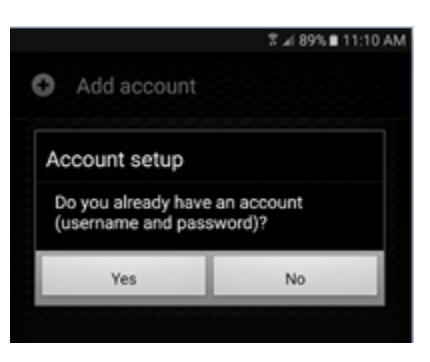

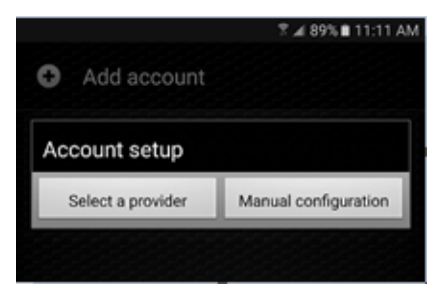

|                       | 🗟 📶 89% 🛢 11:11 AM |
|-----------------------|--------------------|
| noose an account type | e                  |
| SIP                   |                    |
| IAX                   |                    |
|                       |                    |

Select SIP:

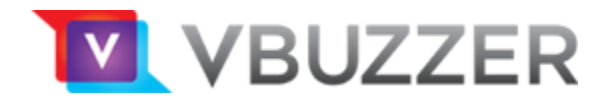

In the **SIP Account** section, complete the following fields:

Click Account Name and enter any name you wish to identify the connection ie: VBuzzer

Click Host and enter:

sip1-on.vbuzzer.com

|                                                                                                    | 🛪 📶 89% 🖬 11:11 AM                                                                                                    |
|----------------------------------------------------------------------------------------------------|----------------------------------------------------------------------------------------------------|
| SIP Account                                                                                                    |                                                                                                    |
| Account name                                                                                                    |                                                                                                    |
| Authentication                                                                                                    |                                                                                                    |
| Host                                                                                                    |                                                                                                    |
| Username                                                                                                    |                                                                                                    |
| Password                                                                                                    |                                                                                                    |
| and the set of the set of the set | ا من المور المور المور المور المور المور المور المور المور المور المور المور المور المور المور المور المور الم<br>المور المور المور المور المور المور المور المور المور المور المور المور المور المور المور المور المور المور الم |

Click **Username**:

Enter your VBuzzer Account ID\*

Click **Password**:

Enter your VBuzzer Account Password

\*not your VBuzzer Username (your username is used for accessing the VBuzzer User Portal).

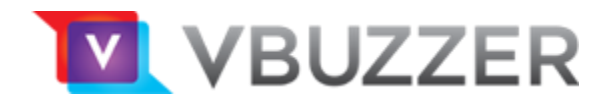

## Scroll down and select Voicemail Extension:

Enter: \*97

Ensure Enable on Start is checked (on).

Click Save.

You should now be connected and ready to place calls on the VBuzzer network.

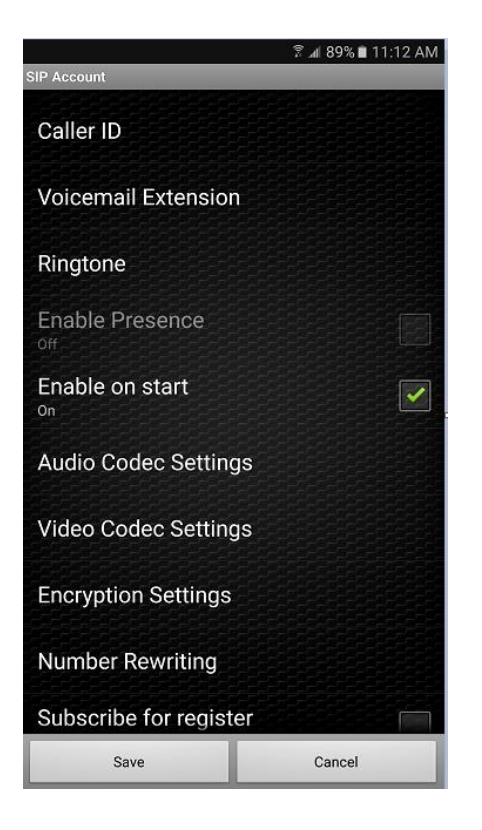

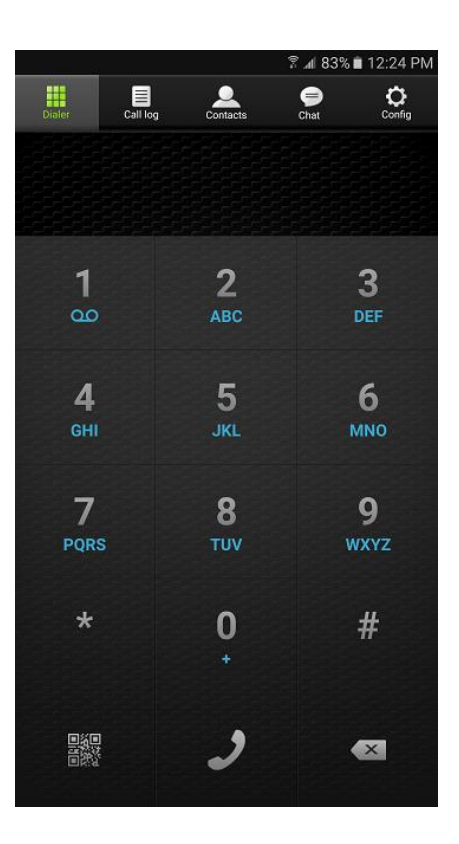